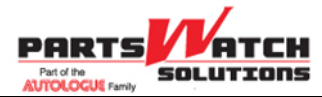

## PartsWatch Understanding Prompt Payment Discounts Document Version R1.0

## August 19, 2020

© 2020 PartsWatch Solutions, LLC

All rights reserved.

This software-related document contains proprietary information of PartsWatch Solutions, LLC; it is provided under a license agreement containing restrictions on use and disclosure and is protected by copyright law.

Due to continued product development this information may change without notice. The information and intellectual property contained herein is confidential between PartsWatch Solutions, LLC and the client and remains the exclusive property of PartsWatch Solutions, LLC. If you find any errors in the documentation, please report them to PartsWatch Solutions, LLC. PartsWatch Solutions, LLC does not warrant that this document is error-free.

No part of this publication may be reproduced, stored in a retrieval system or transmitted in any form or by any means, electronic, mechanical, photocopying, recording or otherwise, without the prior written permission of PartsWatch Solutions, LLC.

No patent liability is assumed with respect to the use of the information contained herein. Although every precaution has been taken in the preparation of this document, the publisher and author assume no responsibility for errors or omissions. Neither is any liability assumed for damages resulting from the use of the information contained herein.

PartsWatch® is a registered mark of PartsWatch Solutions, LLC.

Microsoft® Office, MS-DOS®, Windows®, Windows® NT, Windows® 95, Windows® 98, Windows® 2000, Windows® 2003, Windows® XP, Windows® Vista, Windows® 7, Windows® 8 and Windows® 10 are trademarks or registered trademarks of the Microsoft Corporation in the United States and/or other countries.

PartsWatch Solutions, LLC 83 Spring Street Suite 303 Newton, NJ 07860 (973) 300-0606 Website: <u>http://www.PartsWatch.com</u>

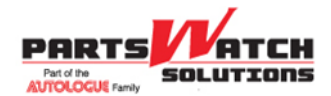

#### **PWS PartsWatch**

# **Table of Contents**

| UNDERSTANDING FROMPT PATMENT DISCOUNTS      | 5 |
|---------------------------------------------|---|
| Setups                                      | 3 |
| System General Setup                        | 3 |
| AR Control Setup                            | 3 |
| Main Account Entry                          | 4 |
| Override Security                           | 4 |
| How Prompt Payment Discounts Are Calculated | 4 |

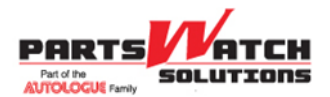

**PWS PartsWatch** 

## **UNDERSTANDING PROMPT PAYMENT DISCOUNTS**

## **Setups**

#### System General Setup

- *Menu Path:* Controls, System, General Setup, SYSTEM GENERAL SETUP screen, *AR Options* section
- 1. CALCULATE STATEMENT DISCOUNT IF PAST DUE (Y/N)
  - Affects statement calculated discount. Affects auto-calculated posted discounts if the AUTO-CALC DISCOUNT ON POSTING SCREEN control is set to View Only, Allow Edit or Allow Decrease. Affects auto-calculated ROA discounts if the AUTO-CALC DISCOUNT ON ROA WINDOW control is set to View Only, Allow Edit or Allow Decrease.
    - Unchecked: A prompt payment discount is auto-calculated on the CURRENT period balance if the sum of the 1-30, 31-60, 61-90 and OVER 90 buckets is 0.00.
    - Checked: The system will calculate the Available Discount amount on customer statements using the CURRENT balance due on the statement, even if the account is "Past Due"; and will auto-calculate the DISCOUNT \$ amount on the POST ENTRIES screen, or the ROA pop-up, using the CURRENT balance due on the statement and any new invoices, even if the account is "Past Due".

#### AR Control Setup

*Menu Path:* Controls, Store, AR Control Setup, AR CONTROL SETUP screen, STORE SETTINGS tab

- 1. AUTO-CALC DISCOUNT ON POSTING SCREEN (None, View Only, Allow Edit and Allow Decrease)
- 2. AUTO-CALC DISCOUNT ON ROA WINDOW (None, View Only, Allow Edit and Allow Decrease)

Both controls have the same selections:

- NONE: Discount is not auto-calculated.
- VIEW ONLY: Discount is auto-calculated and cannot be edited.
- ALLOW EDIT: Discount is auto-calculated and can be edited.
- ALLOW DECREASE: Discount is auto-calculated and can be edited to a lesser amount only.

*Menu Path:* Controls, Store, AR Control Setup, AR CONTROL SETUP screen, STATEMENT SETTINGS tab

- 1. INCLUDE TAX IN STATEMENT DISCOUNT (Y/N)
  - Affects statement calculated discount as well as auto-calculated posted and ROA discounts (DC).
    - Checked: Tax is included in the calculated discount on the statement and the Post Entries and ROA screens.
    - Unchecked: Tax is not included.

Example:

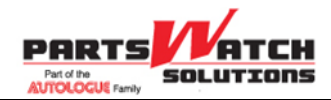

**PWS PartsWatch** 

Tax included: 2232.88 \* .02 = 2,188.22 PC and \$44.66 DC Tax not included: 2232.88 - 152.88 tax = 2080.00 2080.00 \* .02 = 41.60 DC 2.191.28 PC and \$41.60 DC

#### 2. ACCOUNT TERMS SETUP

- Affects statement calculated discount as well as auto-calculated posted and ROA discounts (DC).
  - %: Percent used in discount calculation
  - TERMS: Not used in discount calculation. For customer information only.
  - BALANCE LIMIT: How much the customer owes in order to determine the % to use. **Note:** Once the customer's balance exceeds the BALANCE LIMIT, terms are no longer considered. For example: 2% up to \$500. If the customer balance is \$499, 2% discount is allowed. If the customer balance is \$501.00, a discount is not calculated.
- Terms are normally set up for any balance: 2% 10, net 30 for current balances up to \$99,999.99
- Or increased discounts for increased balances:
  - 2% 10, net 30 for current balances up to \$200
  - 2.5% 10, net 30 for current balances up to \$5000
  - 3% 10, net 30 for current balances up to \$99,999.99

#### Main Account Entry

*Menu Path:* Customer, Accounts, Account Main, MAIN ACCOUNT ENTRY screen, STATEMENT SETUP button

- \*Select a Prompt Payment Statement Terms setup per customer
- \*DUE DATE: Enter the Number of DAYS or DAY OF MONTH used to determine the cut-off for discount calculation.

\*Note: Can be added across accounts using the Account Mass Update Utility.

#### **Override Security**

Menu Path: Controls, System, Override Security, OVERRIDE SECURITY screen

- 1. EDIT ROA DISCOUNT
  - Manager approval in order to edit the discount on a payment whether taken over the counter or posted in the back office.

### How Prompt Payment Discounts Are Calculated

For statement terms, manual posting and ROA tender:

1. When the system calculates the statement discount or auto-calculates the posted or ROA discount, it first checks the aging balances and:

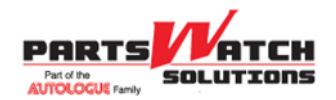

- If CURRENT is greater than 0.00 and the sum of the 1-30, 31-60, 61-90 and OVER 90 buckets is 0.00, it goes to step # 3.
- If CURRENT is greater than 0.00 and the sum of the 1-30, 31-60, 61-90 and OVER 90 buckets is greater than 0.00, it goes to step # 2.
- 2. The system checks the CALCULATE STATEMENT DISCOUNT IF PAST DUE flag and:
  - If checked, goes to step #3.
  - If unchecked, the calculated Discount is 0.00.
- 3. System considers the INCLUDE TAX IN STATEMENT DISCOUNT flag and:
  - If checked, will include tax in the calculated discount and goes to step #4.
  - If unchecked, will not include tax in the calculated discount and goes to step #4.
- 4. System considers the Prompt Payment Statement Terms setup per customer and:
  - If the terms % is greater than 0.00, the DUE DATE has not expired and the BALANCE LIMIT is 0.00 or greater than the customers applicable balance, the discount is auto-calculated.
  - If the terms % is greater than 0.00, the DUE DATE has not expired and the BALANCE LIMIT is less than the customers applicable balance, the discount is not calculated.
  - If the terms % is greater than zero, and the DUE DATE has expired, regardless of the BALANCE LIMIT, a discount is not calculated.
  - If Prompt Payment Statement Terms have not been selected for a customer, the system does not auto-calculate a discount.

#### **PWS PartsWatch**